## Sketchup 教學

sketchup 網路版 https://app.sketchup.com/app 180 度樓梯模型製作: 1.畫 藍 15 ,錄 25。 2."交點"移動 5。 3.全選移動(頭接尾)\*9 4書線:點>對齊>對齊>點 5. 推拉 120(梯面) 6.(轉角平面):新增100, 侧10, 120。 7.(1-5步驟)再重複1次 8 全選>建立群組 9.斜面輔助線:隨意點>點 10.輔助線 5(灰色線:垂直斜面) 11.畫扶手框:點>對齊>對齊>對齊>點 12. 選扶手框上移 110, 侧移 120, 推拉 10(扶手面) 13.中心畫圓 1.5 14.圓 移動 55 15.推拉 83 16. 左選欄杆 移動(階 對 階)\*9 17.(9-16步驟)再重複1次 18.扶手對接: 推拉 10, 新增 10, 侧 20, 另一扶手 10。 19.兩端各推拉 20。 19.進群組二層樓梯推拉補滿。 20.存檔

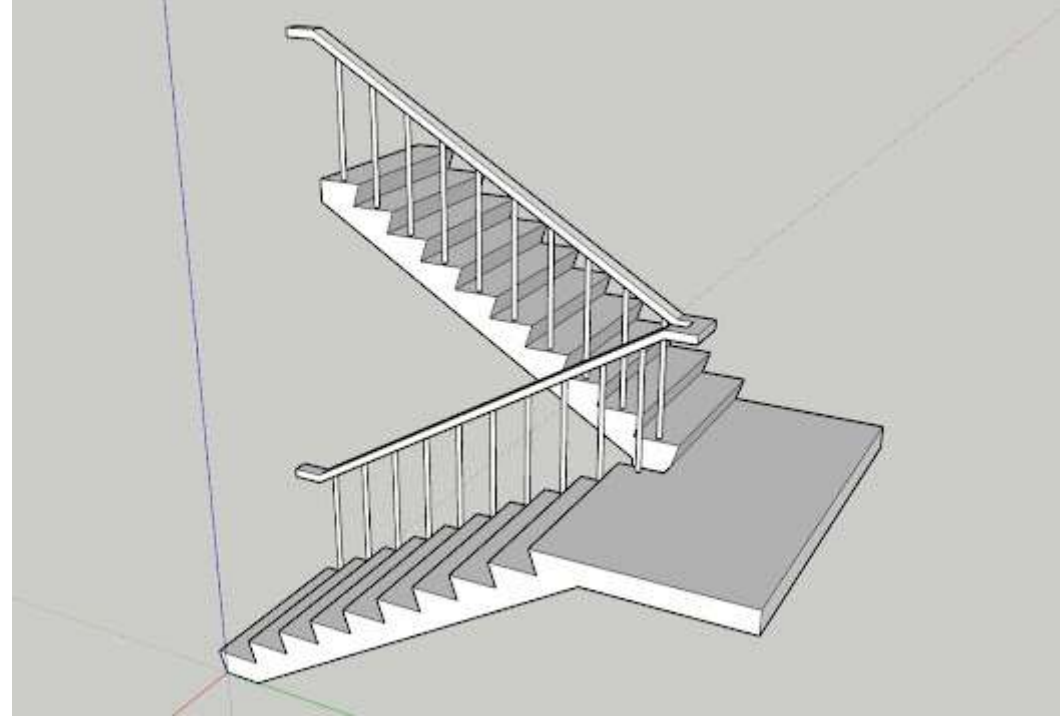

180 度樓梯.jpg